# **GRADUATION PLAN PROGRESS**

How to check your Graduation Plan @ SSHS

## **GRADUATION PLAN MAKE SURE AND** CHECK IT

|                                                          | Grades and Attendance                                                                               | : × +                |                                                           |                 |                    |                    |                                       |                                                                                                    |                                |                  |    |          |                          |          | -     | ٥          | ×       |
|----------------------------------------------------------|----------------------------------------------------------------------------------------------------|----------------------|-----------------------------------------------------------|-----------------|--------------------|--------------------|---------------------------------------|----------------------------------------------------------------------------------------------------|--------------------------------|------------------|----|----------|--------------------------|----------|-------|------------|---------|
|                                                          |                                                                                                    | S://powerschool.suga | salem.org/guardian/ho                                     | ome.html        |                    |                    |                                       |                                                                                                    |                                |                  |    |          | <del>مہ</del><br>Welcome | x 00     | Help  | / IU       | :<br>nt |
|                                                          | Power                                                                                               |                      |                                                           |                 |                    |                    |                                       |                                                                                                    |                                |                  |    |          |                          |          |       |            |         |
| Step 1:<br>Login to your<br>PowerSchool<br>& click class | Navigation<br>Crades and<br>Attendance<br>Grade History<br>Attendance<br>History<br>School Builetin | Grades a             | and Attenda<br>ding Attendance:<br>unt below includes ALL | nce:            | xcused absences (r | nedical, bereaveme | Click Here to see                     | a list of all your partial your partial your partial your partial your partial your partial your partial your p | ist assignments for this term. | dit eligibility. |    |          |                          |          |       | ! <b>÷</b> |         |
| registration                                             | Balance                                                                                             | Grades and A         | Grades and Attendance                                     |                 |                    |                    |                                       |                                                                                                    |                                |                  |    |          |                          | ļ        |       |            |         |
| or grade                                                 | My Schedule                                                                                         | Exp                  | Last<br>M T                                               | Week<br>W H F M | This Week          | H F                |                                       | Cour                                                                                                    | rse                            | Т1               | T2 | тз       | Y1                       | Absences | Tardi | es         |         |
| history                                                  | School                                                                                              | 1(A)                 |                                                           | F               |                    | Geolo              | gy 104 (DC)<br>mail Melton, Greg L    | - Rm: IEN                                                                                                    |                                |                  |    | A<br>100 |                          | 1        | 0     |            |         |
|                                                          | Test Scores                                                                                         | 2(A)                 |                                                           | F               |                    | Econo              | omics<br>mail Fullmer, Joey k         | C- Rm: 241                                                                                                    |                                |                  |    | A<br>105 |                          | 1        | 0     |            |         |
|                                                          | District Code                                                                                       | 3(A)                 |                                                           |                 |                    | Life T             | ime Sports A<br>mail Dayley, Crystal  | Lyn - Rm: Gym                                                                                                   |                                |                  |    | A<br>100 |                          | 0        | 0     |            |         |
|                                                          | MSZH                                                                                                | 4(A)                 |                                                           |                 |                    | Relea              | sed Time B<br>mail Release, The -     | Rm: Sem                                                                                                    |                                |                  |    | [1]      |                          | 0        | 0     |            |         |
|                                                          | GET IT ON                                                                                           | 5(A)                 |                                                           |                 |                    | Teach              | er Aide C<br>mail Hobbs, Jocelyr      | - Rm: Office                                                                                                    |                                |                  |    | [1]      |                          | 0        | 0     |            |         |
|                                                          | Coogle play                                                                                         | ADV(A)               |                                                           |                 |                    | High :             | School Advisory<br>mail Johansen, San | 1 - Rm: 245                                                                                                    |                                |                  |    |          | 01                       | 0        | 0     |            |         |
|                                                          | Attendance Totals 2                                                                                 |                      |                                                           |                 |                    |                    |                                       |                                                                                                    |                                |                  | 2  | 0        |                          |          |       |            |         |
|                                                          | Current Simple GPA (T2): 4.00<br>Show dropped classes also                                          |                      |                                                           |                 |                    |                    |                                       |                                                                                                    |                                |                  |    |          |                          |          |       |            |         |
| Grades and Attendance                                    |                                                                                                    | · ·                  | 8                                                         |                 |                    |                    |                                       |                                                                                                    |                                |                  |    |          |                          |          |       | Mow Cr     | ad      |
| Grade History                                            | 19-20 - SSHS                                                                                        | 18-19 - SSHS         | 17-18 - SSJHS                                             | 16-17 - SSJHS   | 15-16 - KIS        | 14-15 - KIS        | 13-14 - KIS                           | 12-13 - CES                                                                                                    |                                |                  |    |          |                          |          |       | view Gla   |         |

ation Progress

## STEP 2: CLICK VIEW GRADUATION PLAN PROGRESS

| <ul> <li>Class Registration</li> <li>← → C</li> <li>https:/</li> </ul> | x + s//powerschool.sugarsalem.org/guardian/requests.html?schedulerequestyearid=2900 | - 0 ×<br>: 0 🔩 🗣 🎯 🦊 0 |
|------------------------------------------------------------------------|-------------------------------------------------------------------------------------|------------------------|
| PowerS                                                                 | School Welcome,                                                                     | Help   Sign Out        |
|                                                                        |                                                                                     | ! 🛎                    |
| Navigation                                                             | SSHS 2019-20 School Year Course Requests:                                           |                        |
| Attendance                                                             |                                                                                     |                        |
| Grade History                                                          | # 2                                                                                 | Course Catalog         |
| Attendance<br>History                                                  | There are no course requests for this student.                                      |                        |
| School Bulletin                                                        |                                                                                     |                        |
| Class<br>Registration                                                  |                                                                                     |                        |
| 🗳 Balance                                                              |                                                                                     | Y                      |
| My Schedule                                                            |                                                                                     |                        |
| School                                                                 |                                                                                     |                        |
| Test Scores                                                            |                                                                                     |                        |
| District Code<br>MSZH                                                  |                                                                                     |                        |
| Download on the App Store                                              |                                                                                     |                        |
| Get IT ON<br>Google play                                               |                                                                                     |                        |
|                                                                        |                                                                                     |                        |
|                                                                        |                                                                                     |                        |
|                                                                        |                                                                                     |                        |
|                                                                        |                                                                                     |                        |

STEP 3: HEREYOU CAN SEE WHAT YOU HAVE TAKEN AND WHAT YOU NEED TO TAKE. IF YOU HAVE A "CHECK MARK" THAT MEANS YOU HAVE IT COMPLETED. IF YOU SEE WHITE THAT MEANS YOU NEED MORE COURSES. LIGHT GREEN MEANS IN PROGRESS/YOU ARE CURRENTLY IN THE CLASS. DARK GREEN MEANS YOU HAVE A GRADE FOR IT.

| Graduation Progress - Power | rSchi 🗙 🕂                                |                      |                               |                     |                              |                   | -              | ٥                   | ×        |
|-----------------------------|------------------------------------------|----------------------|-------------------------------|---------------------|------------------------------|-------------------|----------------|---------------------|----------|
| ← → C â https://p           | owerschool.sugarsalem.org/guardian/planp | progress.html?nav=cr |                               |                     |                              | \$                | 💿 o 🖕 🖙 🌀      | <b>•</b>   <b>•</b> | ) E      |
| Grade History               |                                          |                      |                               |                     |                              |                   | -              |                     |          |
| Attendance                  | Graduates 2014-2030                      |                      |                               |                     |                              |                   |                |                     |          |
| History                     | Required Tests                           |                      |                               |                     |                              |                   |                |                     |          |
| School Bulletin             | -                                        |                      |                               |                     |                              |                   |                |                     |          |
|                             | T                                        | est Name             | Action                        |                     | Attempts                     | Completed         |                |                     |          |
| Registration                | ACT                                      |                      |                               |                     | 1                            | ✓ Passed          |                |                     |          |
| Balance                     | SAT                                      |                      |                               |                     | 0                            | Has Not Taker     | 1              |                     | 1.1      |
| <b>O</b> Sularios           | U.S. CIVICS TEST                         |                      |                               |                     | 0                            | Has Nut Taker     | I              |                     |          |
| My Schedule                 |                                          |                      | Test Legend:  Passed          | Failed Vaiv         | ved Has Not Taken            |                   |                |                     | J        |
| प्रतिन School               | Subject Groups                           |                      |                               |                     |                              |                   |                |                     |          |
| Information                 | Subject Group                            | Action Earned Er     | rolled Requested              | Waived Credits      | Applied Waiver Credits       | Required Progress |                |                     |          |
| Test Scores                 | Graduates 2014-2030                      | 39.5                 | 4.5                           | 0                   | 0                            | 50                | 6              |                     |          |
|                             | English                                  | 6                    |                               | 0                   | 0                            | 8                 | 2              |                     |          |
| District Code               | Mathematics                              | 6                    |                               | 0                   | 0                            | 6                 |                | ×                   |          |
| MSZH                        | Science                                  | 4.5                  | 1.5                           | 0                   | 0                            | 6                 |                | ×                   |          |
| Download on the             | Social Studies                           | 5                    |                               | 0                   | 0                            | 6                 | 1              |                     |          |
| AppStore                    | U.S. History I                           | 2                    |                               | 0                   | 0                            | 2                 |                | ~                   |          |
| Google play                 | U.S. History II                          | 2                    |                               | 0                   | 0                            | 2                 |                | ~                   |          |
|                             | U.S. Government                          | 1                    |                               | 0                   | 0                            | 2                 | 1              |                     |          |
|                             | Reading                                  | 1                    |                               | 0                   | 0                            | 1                 |                | ~                   |          |
|                             | Speech                                   | 1                    |                               | 0                   | 0                            | 1                 |                | ×.                  |          |
|                             | Sophomore Health                         | 1                    |                               | 0                   | 0                            | 1                 | 1              | •                   |          |
|                             | Humanities                               | 1                    |                               | 0                   | 0                            | 2                 |                | 1                   |          |
|                             | Economics                                | 1                    | 1                             | 0                   | 0                            | 1                 |                | 1                   |          |
|                             | Professional/Technical                   | 2                    | '                             | 0                   | 0                            | 2                 |                | 1                   |          |
|                             | Physical Education                       | - 1                  |                               | 0                   | 0                            | 1                 |                | ~                   |          |
|                             | Electives                                | 10                   | 2                             | 0                   | 0                            | 14                | 2              |                     |          |
|                             |                                          | Progress             | Bar Legend: Completed Credits | Current Enrollments | s Waived Credits Requested ( | Courses           |                |                     |          |
|                             |                                          |                      | <u> </u>                      |                     |                              |                   |                |                     | <u>'</u> |
|                             |                                          |                      |                               |                     |                              |                   | Download Waive | Report              |          |

#### STEP 4: TO SEE WHAT CLASSES YOU HAVE COUNTING TOWARDS THE REQUIREMENT CLICK ON THE SUBJECT GROUP.

| Graduation Progress - Powe                    | erScho × +                               |                      |                 |                          |                     |                            |          |                 |               | - 0       | ×   |  |
|-----------------------------------------------|------------------------------------------|----------------------|-----------------|--------------------------|---------------------|----------------------------|----------|-----------------|---------------|-----------|-----|--|
| $\leftrightarrow$ $\rightarrow$ C $$ https:// | powerschool.sugarsalem.org/guardian/plan | progress.html?nav=cr |                 |                          |                     |                            |          | ☆ 💿 🍳           | 🍖 🖙 🌀         | ÷ I (     | ) : |  |
| Grade History                                 |                                          |                      |                 |                          |                     |                            |          |                 |               |           |     |  |
| Attendance                                    | Graduates 2014-2030                      |                      |                 |                          |                     |                            |          |                 |               |           |     |  |
| History                                       | Required Tests                           | Required Tests       |                 |                          |                     |                            |          |                 |               |           |     |  |
| School Bulletin                               |                                          | est Name             |                 | Action                   |                     | Attempts                   |          | Completed       |               |           |     |  |
|                                               | ACT                                      | est nume             |                 | Addon                    |                     | 1                          |          | ✓ Passed        |               |           |     |  |
| Registration                                  | SAT                                      |                      |                 |                          |                     | 0                          | -        | - Has Not Taken |               |           |     |  |
| Salance                                       | U.S. Civics Test                         |                      |                 |                          |                     | 0                          | -        | - Has Not Taken |               |           |     |  |
| _                                             |                                          |                      |                 | Test Legend: ✓ Passed    | Eailed Waiv         | ed Has Not Taken           |          |                 |               |           |     |  |
| My Schedule                                   |                                          |                      |                 | loor Logona. • • • abooa |                     |                            |          |                 |               |           |     |  |
| School                                        | Subject Groups                           |                      |                 |                          |                     |                            |          |                 |               |           |     |  |
|                                               | Subject Group                            | Action Earned        | Enrolled        | Requested                | Waived Credits      | Applied Waiver Credits     | Required | Progress        |               |           |     |  |
| Test Scores                                   | Graduates 2014-2030                      | 39.5                 | 4.5             |                          | 0                   | 0                          | 50       |                 | 6             |           |     |  |
|                                               | English                                  | 6                    |                 |                          | 0                   | 0                          | 8        |                 | 2             |           |     |  |
| District Code                                 | Mathematics                              | 6                    |                 |                          | 0                   | 0                          | 6        |                 |               | ×         | 9   |  |
| MSZH                                          | Science                                  | 4.5                  | 1.5             |                          | 0                   | 0                          | 6        |                 | -             | ×         |     |  |
| Download on the                               | Social Studies                           | 5                    |                 |                          | 0                   | 0                          | 6        |                 | _1            |           |     |  |
| w App store                                   | U.S. History I                           | 2                    |                 |                          | 0                   | 0                          | 2        |                 | -             |           |     |  |
| Google play                                   | U.S. History II                          | 2                    |                 |                          | 0                   | 0                          | 2        |                 | -             | ~         |     |  |
|                                               | U.S. Government                          | 1                    |                 |                          | 0                   | 0                          | 2        |                 | _1            |           |     |  |
|                                               | Reading                                  | 1                    |                 |                          | 0                   | 0                          | 1        |                 |               | ~         |     |  |
|                                               | Speech                                   | 1                    |                 |                          | 0                   | 0                          | 1        |                 | -             | ~         |     |  |
|                                               | Sophomore Health                         | 1                    |                 |                          | 0                   | 0                          | 1        |                 | -             | ~         |     |  |
|                                               | Humanities                               | 1                    |                 |                          | 0                   | 0                          | 2        |                 | 1             |           |     |  |
|                                               | Computer/Keyboarding                     | 1                    |                 |                          | 0                   | 0                          | 1        |                 | -             | ~         |     |  |
|                                               | Economics                                | 0                    | 1               |                          | 0                   | 0                          | 1        |                 | -             | ~         |     |  |
|                                               | Professional/Technical                   | 2                    |                 |                          | 0                   | 0                          | 2        |                 |               | ~         |     |  |
|                                               | Physical Education                       | 1                    |                 |                          | 0                   | 0                          | 1        |                 |               | ×         |     |  |
|                                               | Electives                                | 10                   | 2               |                          | 0                   | 0                          | 14       |                 | 2             |           |     |  |
|                                               |                                          | Proç                 | ress Bar Legend | d: Completed Credits     | Current Enrollments | Waived Credits Requested C | ourses   |                 |               |           |     |  |
|                                               |                                          |                      |                 |                          |                     |                            |          |                 |               |           | 21  |  |
|                                               |                                          |                      |                 |                          |                     |                            |          | C               | ownload Waive | er Report |     |  |

## STEP 5: HERE YOU CAN SEE WHAT COURSES YOU HAVE COUNTING.

| Graduation Progress - Pow | werScha +                                   |                      |                     |                     |                         |                                         |                     |                            | -                 | o ×     |
|---------------------------|---------------------------------------------|----------------------|---------------------|---------------------|-------------------------|-----------------------------------------|---------------------|----------------------------|-------------------|---------|
| ← → C 🔒 https://          | //powerschool.sugarsalem.org/guardian/planp | progress.html?nav=cr |                     |                     |                         |                                         |                     | \$                         | o o 🖕 🗟 🌀         | 🧶   🕕 🗄 |
| Grade History             |                                             |                      |                     |                     |                         | /////////////////////////////////////// | Mathematics         |                            |                   | ×       |
| Attendance                | Graduates 2014-2030                         |                      |                     |                     |                         |                                         |                     |                            |                   |         |
| History                   | Required Tests                              |                      |                     | Earned and Enrolled | Credits for Mathematics |                                         |                     |                            |                   |         |
| School Bulletin           |                                             | Cost Namo            |                     | Action              |                         | Attomate                                |                     |                            |                   |         |
| Class                     | ACT                                         | estivame             |                     | Action              |                         | Attempts                                | Earned Credits      | Enrolled Credits           | Requested Credits |         |
| Registration              | SAT                                         |                      |                     |                     |                         | 0                                       | Algebra LB (0070)   | 1                          |                   |         |
| Balance                   | U.S. Civics Test                            |                      |                     |                     |                         | 0                                       | Geometry A (0090)   | 1                          |                   |         |
|                           |                                             |                      |                     | Tast Lagand: A Dass | ad A Failed A Waive     | od Has N                                | Geometry B (0091)   | 1                          |                   |         |
| My Schedule               |                                             |                      |                     | Test Legend. • Pass |                         | eu - Hasili                             | Algebra II A (0080) | 1                          |                   |         |
| ត្រតីត School             | Subject Groups                              |                      |                     |                     |                         |                                         | Algebra II B (0081) | 1                          |                   |         |
| Information               | Subject Group                               | Action Earned        | Enrolled            | Requested           | Waived Credits          | Appl                                    | 11                  |                            |                   |         |
| Test Scores               | Graduates 2014-2030                         | 39.5                 | 4.5                 |                     | 0                       |                                         | What Satisfies Math | ematics?                   |                   |         |
|                           | English                                     | 6                    |                     |                     | 0                       |                                         |                     |                            |                   |         |
| District Code             | Mathematics                                 | 6                    |                     |                     | 0                       |                                         | Description         | Credit Assignment Strategy |                   |         |
| MSZH                      | Science                                     | 4.5                  | 1.5                 |                     | 0                       |                                         | Mathematics         | Mathematics > Electives    |                   |         |
| Download on the           | Social Studies                              | 5                    |                     |                     | 0                       |                                         | Mathematics         | Mathematics > Electives    |                   |         |
| App Store                 | U.S. History I                              | 2                    |                     |                     | 0                       |                                         |                     |                            |                   |         |
| Google play               | U.S. History II                             | 2                    |                     |                     | 0                       |                                         |                     |                            |                   |         |
|                           | U.S. Government                             | 1                    |                     |                     | 0                       |                                         | 1                   |                            |                   |         |
|                           | Reading                                     | 1                    |                     |                     | 0                       |                                         | 1                   |                            |                   |         |
|                           | Speech                                      | 1                    |                     |                     | 0                       |                                         |                     |                            |                   |         |
|                           | Sophomore Health                            | 1                    |                     |                     | 0                       |                                         |                     |                            |                   |         |
|                           | Computer/Keyboarding                        |                      |                     |                     | 0                       |                                         |                     |                            |                   |         |
|                           | Economics                                   | 0                    | 1                   |                     | 0                       |                                         |                     |                            |                   |         |
|                           | Professional/Technical                      | 2                    |                     |                     | 0                       |                                         |                     |                            |                   |         |
|                           | Physical Education                          | 1                    |                     |                     | 0                       |                                         |                     |                            |                   |         |
|                           | Electives                                   | 10                   | 2                   |                     | 0                       |                                         |                     |                            |                   |         |
|                           |                                             |                      | Progress Bar Legend | Completed Credits   | Current Enrollments     | Waived C                                | 2n                  |                            |                   |         |
|                           |                                             |                      |                     |                     |                         |                                         | 1                   |                            |                   |         |
|                           |                                             |                      |                     |                     |                         |                                         |                     |                            |                   |         |
|                           |                                             |                      |                     |                     |                         |                                         |                     |                            |                   | Close   |
|                           |                                             |                      |                     |                     |                         |                                         |                     |                            |                   | Close   |

### **STEP BY STEP**

- How to View Graduation Plan Progress
- Use this procedure to view course requirements and completion status.
- 1. On the main menu, do one of the following:
- Ill Click Grades History. The Grade History page appears.
- Ill Click Class Registration and then View future course requests. The
- [Scheduling Year] Course Requests page.
- 2. Click View Graduation Progress. The Graduation Progress page displays the
- following information for each plan:
- 🛛 Subject Group
- 🛛 Earned
- 🛛 Enrolled
- 🛛 Requested
- Required Progress
- 3. Click the name of a Subject Group to view additional information.
- 4. Click Close when you are done viewing.